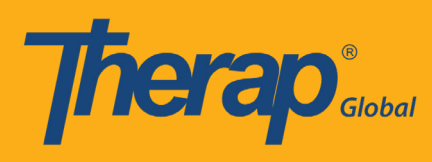

At first go to Therap Global's website www.therapglobal.net and then click 'Login to Therap Global' link. In the login page, enter your Login Name, Password & Provider Code and then click the 'Login' button.

| English -        |                     |
|------------------|---------------------|
| Lo               | gin                 |
|                  |                     |
| Login Name       |                     |
| Password         |                     |
| Provider Code    |                     |
|                  | nin                 |
|                  |                     |
| Forgot Password? | Trouble Logging In? |
|                  |                     |

### Step 1:

#### Click on the "Individual" tab from the Dashboard

| <b>hera</b>          | Dashboard   Quick Links        |      | The    | rap Glo |
|----------------------|--------------------------------|------|--------|---------|
| Program:<br>Profile: | No Program Selected<br>Initial |      |        |         |
| Module:              | Search                         |      |        |         |
| To Do                | Modules                        | High | Medium | Low     |
| Individual           | 💠 T-Log - New   Search         |      |        |         |
| Health               | View                           | 2    | 4      | 6       |
| 56                   | ISP Data - New   Search        |      | -      |         |

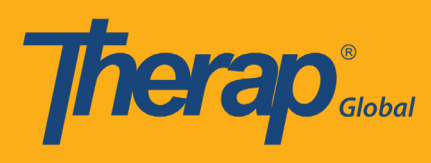

## Step 2:

Click the **"Published"** link beside the ISP Program Template Library

| Thera                           | <b>)</b>                                 | Therap Gl                                          | obal Demonstration Provid<br>Amit Ibrahim, Supervi     |
|---------------------------------|------------------------------------------|----------------------------------------------------|--------------------------------------------------------|
|                                 | Dashboard   Quick Links                  |                                                    | Logo                                                   |
| Program:<br>Profile:<br>Module: | No Program Selected<br>Initial<br>Search |                                                    | Choose Program                                         |
| To Do                           | Ca                                       | re                                                 | Issue Tracking                                         |
| Individual                      |                                          |                                                    | My Issues                                              |
|                                 | T-Log                                    | New   Search   Archive                             | SComm                                                  |
| Health                          | ISP Data                                 | New   Search   Report  <br>Search Report   Archive | Inbox<br>Sent Items                                    |
| Agency                          | ISP Program                              | New   Search   Archive  <br>Acknowledgement Report | Compose<br>Drafts                                      |
| Admin                           | ISP Program Template Library             | New   Draft   Published                            | Custom User Group     Message Audit     Delete Message |
| Reports                         |                                          | Search ISP Template                                | Content                                                |

## Step 3:

Select the specific ISP Program from the list

| 7 | herap <sup>®</sup> Dashboa     | rd       |                                   |                  |                             | <b>≡</b> Me | nu 💄 Imran (D               | ЕМОТС | G-TGD) C+ Logout |
|---|--------------------------------|----------|-----------------------------------|------------------|-----------------------------|-------------|-----------------------------|-------|------------------|
| Ρ | ublished ISP                   | Progra   | m Template                        | List             |                             |             |                             |       |                  |
|   | Filter                         |          |                                   |                  |                             |             |                             |       | 15 • Records     |
|   | Form ID 🗘                      | Status ≑ | Template Name 💠                   | Create<br>Date 🚽 | Program Author              | r ¢         | Entered By                  | ¢     | Time Zone        |
|   | IST-DEMOTPHL-<br>H8Y4NECZYMULB | Approved | Activities of Daily<br>Living     | 01/01/2019       | Rahman, Imran /<br>Teacher  | 1           | Rahman, Imran /<br>Teacher  |       | Asia/Manila      |
|   | IST-DEMOTPHL-<br>H6C4NDXJ4MULW | Approved | PLP_BRAC                          | 01/01/2019       | Hossain, Anita /<br>Teacher |             | Hossain, Anita /<br>Teacher |       | Asia/Manila      |
|   | IST-DEMOTPHL-<br>H5T4NDZZBMULX | Approved | Demo Individual<br>Education Plan | 01/01/2019       | Hossain, Anita /<br>Teacher |             | Hossain, Anita /<br>Teacher |       | Asia/Manila      |

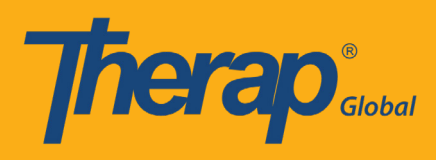

### The ISP Template form looks like this

| nerap                                                                                                    | ashboard   Quick Links                                                                                                    | Imran Rahman, Te                                                                                                    |
|----------------------------------------------------------------------------------------------------|----------------------------------------------------------------------------------------------------|----------------------------------------------------------------------------------------------------|
|                                                                                                    | I gores cuito                                                                                                    | U                                                                                                    |
|                                                                                                    | TCI                                                                                                    | Program (Template)                                                                                                    |
|                                                                                                    | Form ID:                                                                                                    | IST-DEMOTPHI-HRY4NECZYMUR                                                                                                    |
|                                                                                                    | Entered By Jacob                                                                                                    | Status: Approved                                                                                                    |
|                                                                                                    | Approved By: Imran                                                                                                    | Rahman, Teacher on 06/30/2019 06:46 PM                                                                                                 |
| Program Descrip                                                                                                    | ption                                                                                                    |                                                                                                    |
| Template Name :                                                                                                    | Program Creation                                                                                                    | Data -                                                                                                    |
| Activities of Daily Livi                                                                                                    | program Creation                                                                                                    | Jate :                                                                                                    |
| Activities of Daily Livi                                                                                                    | ng 01/01/2015                                                                                                    |                                                                                                    |
| Long Term Object                                                                                                    | ive :                                                                                                    | Goal/Service :                                                                                                    |
| Students will be able<br>independently.                                                                                                    | e to do his/her daily activities                                                                                                    | he/she will take care of himself and maintain personal<br>hygiene.                                                                     |
|                                                                                                    |                                                                                                    |                                                                                                    |
| Reason for Progra                                                                                                    | m :                                                                                                    | Schedule and Frequency :                                                                                                    |
| For making individua<br>skills.                                                                                                    | al independent and improving                                                                                                    | personal Sunday, Tuesday and Thursday                                                                                                  |
|                                                                                                    |                                                                                                    |                                                                                                    |
| Frequency of Doci                                                                                                    | imentation :                                                                                                    | Location :                                                                                                    |
| . requeity of Doct                                                                                                    |                                                                                                    | Maximum Number of Times a Day :                                                                                                    |
|                                                                                                    |                                                                                                    | 10                                                                                                    |
|                                                                                                    |                                                                                                    |                                                                                                    |
| Criteria for Compl                                                                                                    | etion :                                                                                                    | Materials Required :                                                                                                    |
| Successful demonst                                                                                                    | ration of each tasks                                                                                                    | Toothpaste, Brush, Comb etc.                                                                                                    |
|                                                                                                    |                                                                                                    |                                                                                                    |
| Scoring Details                                                                                                    |                                                                                                    |                                                                                                    |
| beering betains                                                                                                    |                                                                                                    |                                                                                                    |
| Scoring Method :                                                                                                    | Completion                                                                                                    |                                                                                                    |
|                                                                                                    | Not Applicabl                                                                                                    | 2                                                                                                    |
|                                                                                                    | Declined                                                                                                    |                                                                                                    |
|                                                                                                    | Partially Com                                                                                                    | plete                                                                                                    |
|                                                                                                    | Complete                                                                                                    |                                                                                                    |
|                                                                                                    |                                                                                                    |                                                                                                    |
| Task(s)                                                                                                    |                                                                                                    |                                                                                                    |
| Task                                                                                                    |                                                                                                    |                                                                                                    |
| Task Name                                                                                                    | Description                                                                                                    |                                                                                                    |
| Brushing                                                                                                    | Brushing teeth by using brus                                                                                                    | h and toothpaste independently                                                                                                    |
| Combing                                                                                                    | Combing hair in front of min                                                                                                    | or                                                                                                    |
| Tying Shoe                                                                                                    | Tying shoes independently                                                                                                    |                                                                                                    |
| m 14                                                                                                    | 1                                                                                                    |                                                                                                    |
| Teaching Metho                                                                                                    | d                                                                                                    |                                                                                                    |
| Teaching Method                                                                                                    | 1                                                                                                    |                                                                                                    |
| Demonstration and s                                                                                                    | upervision                                                                                                    |                                                                                                    |
| Other Datail                                                                                                    | -                                                                                                    |                                                                                                    |
| 1 the last state of the second state of the second state of the se |                                                                                                    |                                                                                                    |
| Other Details                                                                                                    |                                                                                                    |                                                                                                    |
| Type of Service Pro                                                                                                    | vider :                                                                                                    |                                                                                                    |
| Type of Service Pro                                                                                                    | vider :<br>II                                                                                                    | nran Rahman, Teacher                                                                                                    |
| Type of Service Pro<br>Entered By :<br>Program Author :                                                                                                    | vider :<br>II                                                                                                    | nran Rahman, Teacher<br>nran Rahman, Teacher                                                                                           |
| Type of Service Pro<br>Entered By :<br>Program Author :<br>Approved By :                                                                                                    | vider :<br>II<br>II<br>II                                                                                                    | nran Rahman, Teacher<br>nran Rahman, Teacher<br>nran Rahman, Teacher                                                                   |
| Type of Service Pro<br>Entered By :<br>Program Author :<br>Approved By :<br>Are Comments requ                                                                                                    | vider :<br>II<br>II<br>Sired for data                                                                                                    | nran Rahman, Teacher<br>nran Rahman, Teacher<br>nran Rahman, Teacher<br>o                                                              |
| Type of Service Pro<br>Entered By :<br>Program Author :<br>Approved By :<br>Are Comments requ<br>collection? :                                                                                                    | vider :<br>II<br>II<br>II<br>Iired for data                                                                                                    | nran Rahman, Teacher<br>nran Rahman, Teacher<br>nran Rahman, Teacher<br>o                                                              |
| Type of Service Pro<br>Entered By :<br>Program Author :<br>Approved By :<br>Are Comments required for<br>Are Begin Time and<br>Duration required f                                                                                                    | vider :<br>II<br>II<br>I<br>I uired for data<br>I End Time or Time<br>or data collection? :                                                                                             | nran Rahman, Teacher<br>nran Rahman, Teacher<br>nran Rahman, Teacher<br>o                                                              |
| Type of Service Pro<br>Entered By :<br>Program Author :<br>Approved By :<br>Are Comments required for<br>Are Begin Time and<br>Duration required for<br>Are Location required for                                                                                                    | vider :<br>II<br>Juired for data<br>I End Time or Time<br>or data collection? : N<br>red for data collection? : N                                                                       | nran Rahman, Teacher<br>nran Rahman, Teacher<br>nran Rahman, Teacher<br>o<br>o                                                         |
| Type of Service Pro<br>Entered By :<br>Program Author :<br>Approved By :<br>Are Comments required<br>fouration required<br>Are Location require                                                                                                    | vider :<br>I<br>I<br>I<br>I<br>I<br>I<br>I<br>I<br>I<br>I<br>I<br>I<br>I                                                                                                    | nran Rahman, Teacher<br>nran Rahman, Teacher<br>nran Rahman, Teacher<br>o<br>o<br>o                                                    |
| Type of Service Pro<br>Entered By :<br>Program Author :<br>Approved By :<br>Are Comments requical<br>Collection? :<br>Are Begin Time and<br>Duration required<br>Are Location require<br>Use Scoring Commu<br>Default Score :                                                                                                    | vider :<br>I<br>Jired for data<br>I End Time or Time<br>or data collection? :<br>N<br>end for data collection? :<br>N<br>n<br>N                                                         | nran Rahman, Teacher<br>nran Rahman, Teacher<br>nran Rahman, Teacher<br>o<br>o<br>o<br>o<br>o<br>o<br>o<br>o<br>o                      |
| Type of Service Pro<br>Entered By :<br>Program Author :<br>Approved By :<br>Are Comments required<br>follection? :<br>Are Begin Time and<br>Duration required<br>Are Location require<br>Use Scoring Commu-<br>Default Score :                                                                                                    | vider :<br>I<br>Ji<br>Jired for data<br>I End Time or Time<br>or data collection? :<br>N<br>eed for data collection? :<br>N<br>N<br>N<br>N<br>N<br>N<br>N<br>N<br>N<br>N<br>N<br>N<br>N | nran Rahman, Teacher<br>nran Rahman, Teacher<br>nran Rahman, Teacher<br>o<br>o<br>o<br>o<br>o<br>o<br>o<br>o<br>t Applicable           |
| Type of Service Pro<br>Entered By :<br>Program Author :<br>Approved By :<br>Are Comments required<br>Duration required f<br>Are Location required<br>Are Location required<br>Default Score :<br>Files & Images                                                                                                    | vider :<br>I<br>I<br>I<br>I<br>I<br>I<br>I<br>I<br>I<br>I<br>I<br>I<br>I                                                                                                    | nran Rahman, Teacher<br>nran Rahman, Teacher<br>nran Rahman, Teacher<br>o<br>o<br>o<br>o<br>o<br>o<br>o<br>o<br>t Applicable           |
| Type of Service Pro<br>Entered By :<br>Program Author :<br>Approved By :<br>Are Comments requical<br>Collection? :<br>Are Begin Time and<br>Duration required<br>Duration required<br>Use Scoring Commu<br>Default Score :<br>Files & Images                                                                                                    | vider :<br>I<br>Ji<br>Ji<br>Ji<br>Ji<br>Ji<br>Ji<br>Ji<br>Ji<br>Ji<br>Ji                                                                                                    | nran Rahman, Teacher<br>nran Rahman, Teacher<br>nran Rahman, Teacher<br>o<br>o<br>o<br>o<br>o<br>o<br>ot Applicable                    |
| Type of Service Pro<br>Entered By :<br>Program Author :<br>Approved By :<br>Are Comments requical<br>Collection? :<br>Are Begin Time and<br>Duration required<br>Duration required<br>The Location required<br>Use Scoring Communication<br>Default Score :<br>Files & Images<br>Attach File(s) :                                                                                                    | vider :<br>I<br>I<br>I<br>uired for data<br>I End Time or Time<br>for data collection? :<br>N<br>ents? :<br>N                                                                           | nran Rahman, Teacher<br>nran Rahman, Teacher<br>nran Rahman, Teacher<br>o<br>o<br>o<br>o<br>o<br>o<br>o<br>o<br>o<br>o<br>t Applicable |
| Type of Service Pro<br>Entered By :<br>Program Author :<br>Approved By :<br>Are Comments requicollection? :<br>Are Begin Time and<br>Duration required f<br>Are Location required<br>Use Scoring Commu<br>Default Score :<br>Files & Images<br>Attach File(s) :<br>Attach File(s) :                                                                                                    | vider :<br>I<br>Jired for data<br>I End Time or Time<br>or data collection? :<br>N<br>ents? :<br>N                                                                                      | nran Rahman, Teacher<br>nran Rahman, Teacher<br>nran Rahman, Teacher<br>o<br>o<br>o<br>o<br>o<br>o<br>o<br>o<br>o<br>o<br>o            |
| Type of Service Pro<br>Entered By :<br>Program Author :<br>Approved By :<br>Are Comments requicollection? :<br>Are Begin Time and<br>Duration required f<br>Are Location required<br>Use Scoring Commu<br>Default Score :<br>Files & Images<br>Attach File(s) :<br>Attach File(s) :                                                                                                    | vider :<br>I<br>Jired for data<br>I End Time or Time<br>or data collection? :<br>N<br>ents? :<br>N                                                                                      | nran Rahman, Teacher<br>nran Rahman, Teacher<br>nran Rahman, Teacher<br>o<br>o<br>o<br>o<br>o<br>o<br>o<br>o<br>o<br>o<br>o<br>o       |
| Type of Service Pro<br>Entered By :<br>Program Author :<br>Approved By :<br>Are Comments requicollection? :<br>Are Begin Time and<br>Duration required f<br>Are Location required<br>Use Scoring Commu<br>Default Score :<br>Files & Images<br>Attach File(s) :<br>Attach File(s) :                                                                                                    | vider :<br>I<br>Jind Time or Time<br>or data collection? :<br>N<br>ents? :<br>N                                                                                                    | nran Rahman, Teacher<br>nran Rahman, Teacher<br>o<br>o<br>o<br>o<br>o<br>o<br>o<br>o<br>o<br>o<br>o<br>o<br>o<br>o                     |

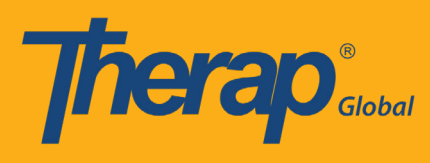

### Step 4:

# Click "Apply to ISP Program" button from below of the form

| – Files & Images –                    |                                                         |
|---------------------------------------|---------------------------------------------------------|
| Attach File(s) :<br>Attach Image(s) : |                                                         |
| < Back Cancel                         | Discontinue Display Printable Copy Apply to ISP Program |
|                                       | Publish to Global Template Library                      |

### Step 5:

Select the specific program from the list

| 7 | herap <sup>®</sup> Dashboard |                                                     | <b>≡</b> Menu | Limran (DEMOTG-T | GD) C+ Logout |
|---|------------------------------|-----------------------------------------------------|---------------|------------------|---------------|
| S | elect Program For            | ISP Program                                         |               |                  |               |
|   | All A B C D E F              | G H I J K L M N O P                                 | Q R S T U     | V W X Y Z        | ▼ Records     |
|   | ► Program Name               | \$<br>Site Name                                     | ₽rogram Type  | Cost Center      | Program       |
|   | Morning Shift (PHL)          | Demo Site (Philippines)                             | School        |                  | 01            |
|   | Morning Shift_01             | Ananda Special School                               | School        |                  | 01            |
|   | Pre-School                   | Evergreen School for Children with<br>Special Needs | Education     |                  | 01            |
|   | Pre-School                   | JPUF                                                | School        |                  | 01            |

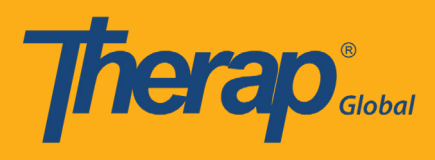

# Step 6:

Select the name of the Individual

| Therap' Dashboard                    |                     | E Menu L Imran (DEMOTG-TG | D) 🕒 Logou                  |
|--------------------------------------|---------------------|---------------------------|-----------------------------|
| Individual List for ISP Prog         | ram                 |                           |                             |
| Program: Morning Shift (PHL) (Demo S | Site (Philippines)) |                           |                             |
| All A B C D E F G H I                | J K L M N O P Q R S | T U V W X Y Z             |                             |
| Filter                               |                     | 15                        | <ul> <li>Records</li> </ul> |
| Last Name                            | First Name 🜲        | Individual ID             | ¢                           |
| Gabriel                              | Luis                | 20120102                  |                             |

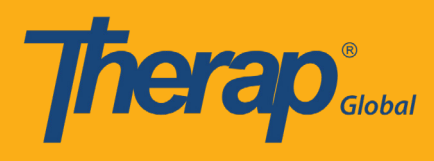

### Step 7:

- 7.1: Write the name of the ISP Template
- 7.2: Fill the Program Creation Date
- 7.3: Select the maximum number of times for inputting information in a particular day

| Therap'                                                                | Therap Global Demonstration Provider<br>Imran Rahman, Teacher      |
|------------------------------------------------------------------------|--------------------------------------------------------------------|
| Dashboard   Quick Links                                                | Logout                                                             |
| T-Notes Add T-Note                                                     |                                                                    |
| ISP P<br>Form ID: ISP-DEMOTP<br>Status:<br>Entered By: Imran           | <b>rogram</b><br>HL-H8Y4NECZZMULK<br>New<br>Rahman, Teacher        |
| Program Description                                                    |                                                                    |
| Provider Program :                                                     | Individual Name :                                                  |
| Morning Shift (PHL) ( Demo Site (Philippines)) Program Name : *        | Luis Gabriel, 20120102                                             |
| Activities of Daily Living (ADL)                                       |                                                                    |
| Program Creation Date : *                                              | Time Zone :                                                        |
| 01/01/2019                                                             | Asia/Manila                                                        |
| Long Term Objective :                                                  | Goal/Service :                                                     |
| Students will be able to do his/her<br>daily activities independently. | he/she will take care of himself and<br>maintain personal hygiene. |
| About 2932 characters left                                             | About 2936 characters left                                         |
| Reason for Program :                                                   | Schedule and Frequency :                                           |
| For making individual independent and improving personal skills.       | Sunday, Tuesday and Thursday                                       |
| About 2936 characters left                                             | About 2971 characters left                                         |
| Maximum Number of Times a Day : *                                      | Frequency of Documentation :                                       |
| 10 •                                                                   | About 3000 characters left                                         |

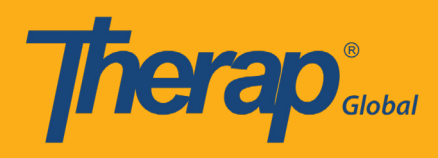

### Scoring Method and Task will be added based on prior selection

| Scoring Metho  | d: Completion                                              |                        |
|----------------|------------------------------------------------------------|------------------------|
|                | Not Applicable                                             |                        |
|                | Declined                                                   |                        |
|                | Partially Complete                                         |                        |
|                | Complete                                                   |                        |
| Baseline Dates | From To                                                    |                        |
| Task(s)        |                                                            |                        |
| Task Name      | Description                                                | Baseline Score         |
| Brushing       | Brushing teeth by using brush and toothpaste independently | Not Applicable 0 %     |
|                |                                                            | Declined 0 %           |
|                |                                                            | Partially Complete 0 % |
|                |                                                            | Complete 0 %           |
| Task Name      | Description                                                | Baseline Score         |
| Combing        | Combing hair in front of mirror                            | Not Applicable 0 %     |
|                |                                                            | Declined 0 %           |
|                |                                                            | Partially Complete 0 % |
|                |                                                            | Complete 0 %           |
| Task Name      | Description                                                | Baseline Score         |
| Tying Shoe     | Tying shoes independently                                  | Not Applicable 0 %     |
|                |                                                            | Declined 0 %           |
|                |                                                            | Partially Complete 0 % |
|                |                                                            | Complete 0 %           |

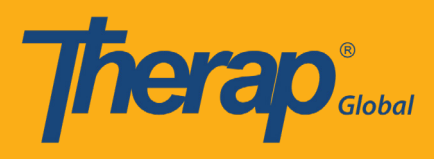

### Step 8:

Click the "Approve" button from below of the form after putting necessary information

| Files & Images       |                                                 |                     |
|----------------------|-------------------------------------------------|---------------------|
| Attach File(s) :     | The total size of all attachments cannot exceed | 10 MB.              |
| Attach Image(s) :    |                                                 | Add                 |
| Select Scoring Metho | d Add Task                                      | Add Teaching Method |
| < Back Cancel        |                                                 | Save Approve        |

Once approved, you will find a successful message

| Enter data for this ISP Program                                              |  |
|------------------------------------------------------------------------------|--|
| Apply the template for another individual<br>Back to published template list |  |